## **Client Portal Sign in (Existing User)**

1 Navigate to <u>https://www.augustacpas.com/</u>

## 2 Click "Client Portal"

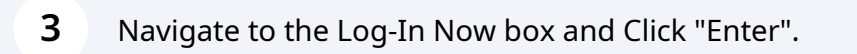

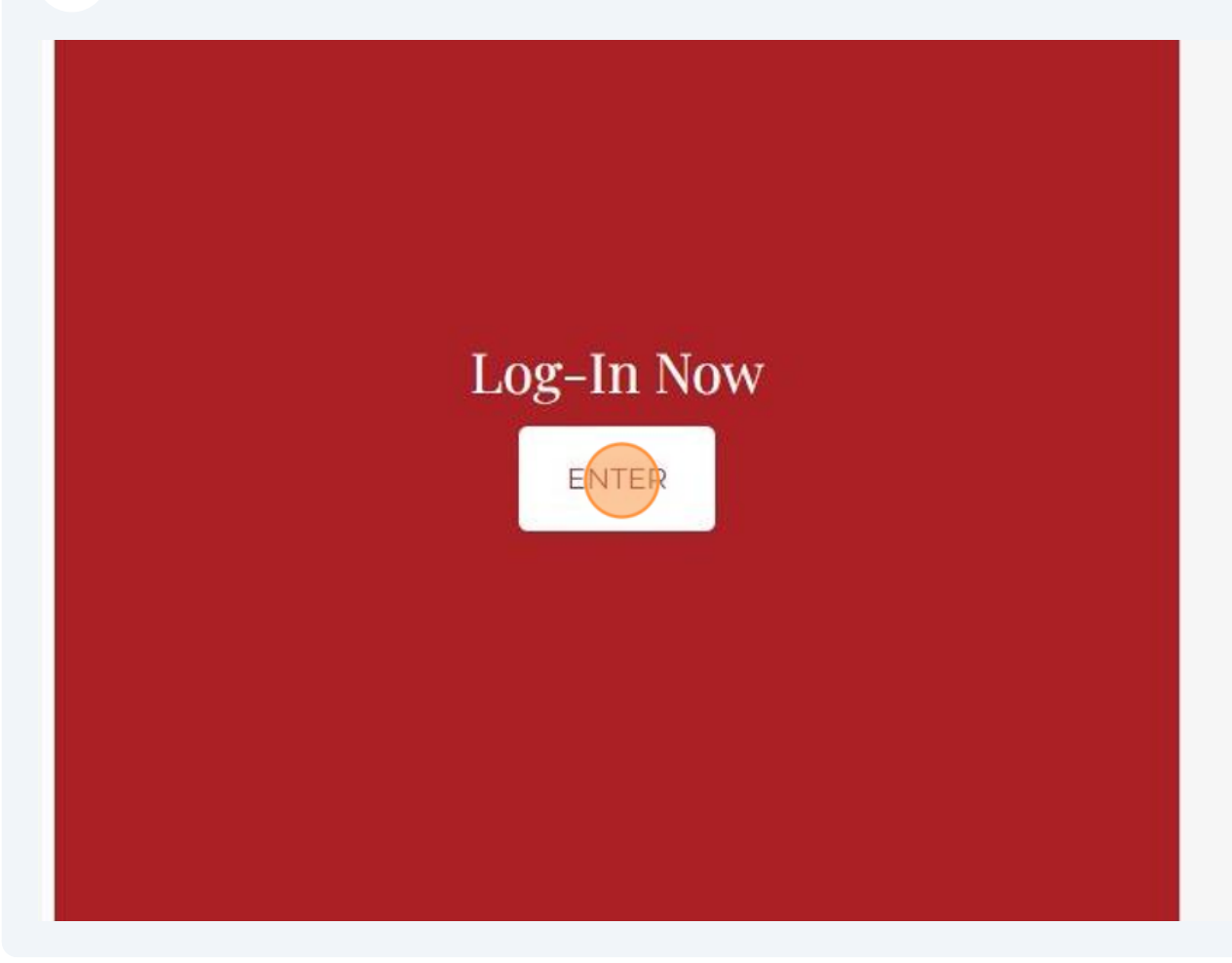

4 You will be redirected to *Netlink solutions* webpage to sign in. Click "Sign in with Thomson Reuters Account".

| Sign in with Themson Rauters Account     OR     Don't have a Thomson Reuters Account, or need to upgrade another set of credentials     Upgrade my NetStaff CS or NetClient CS login | ANDERSON, ADKINS<br>COMPANY<br>CERTIFIED PUBLIC ACCOUNTANTS<br>Relationships Are Our Assets.<br>Our most important<br>assets are you. |
|----------------------------------------------------------------------------------------------------|----------------------------------------------------------------------------------------------------|
| OR<br>Don't have a Thomson Reuters Account, or need to<br>upgrade another set of credentials                                                                                         | Sign in with Themson Reuters Account                                                                                                  |
| Don't have a Thomson Reuters Account, or need to<br>upgrade another set of credentials                                                                                               | OR                                                                                                    |
| Upgrade my NetStaff CS or NetClient CS login                                                                                                    | on't have a Thomson Reuters Account, or need to<br>ograde another set of credentials                                                  |
|                                                                                                    | Upgrade my NetStaff CS or NetClient CS login                                                                                          |

 $\underline{\land}$ 

 $\mathbb{N}$ 

Alert! If you have not received a registration email to set up a portal account, please contact our firm. ONLY choose this sign in option if you have already gone through the steps of setting up and creating your account.

Alert! If this is your first-time logging into your account since the *Thomson Reuters* migration- Please refer to our instruction, "Upgrade NetStaff CS or NetClient CS login for Portal".

**5** You will be prompted to enter the email address associated with your account, then Click "Sign In".

|               | THOMSON REUTERS*                          |
|---------------|-------------------------------------------|
|               | Sign in to NetStaff CS or<br>NetClient CS |
| $\rightarrow$ | Email*<br>test@augustacpas.com            |
|               | Sign in                                   |
|               |                                           |

**6** Enter the password associated with your account and Click "Sign In".

|   | Sign in to NetS<br>NetClien | Staff CS<br>t CS | or   |
|---|-----------------------------|------------------|------|
|   | test@augustacpas.com        |                  | Edit |
| > | - Password*                 | B                | (    |
|   | Reset your password         |                  |      |
|   | Sign ir                     | 1                |      |

7 You will be prompted to authenticate your account using the multifactor authentication method (MFA) that was set up when creating your account.

|               | THOMSON REUTERS*                            |
|---------------|---------------------------------------------|
|               | Verify Your Identity                        |
|               | We've sent a text message to:               |
|               | XXXXXXXX6713                                |
|               | Enter the 6-digit code"                     |
| $\rightarrow$ | 567978                                      |
|               | Continue                                    |
|               | Didn't receive a code? Resend or get a call |
|               | Try another method                          |
|               |                                             |

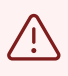

Alert! For the purpose of these instructions, we have used "phone" as our MFA method.

## 8

You are now signed in to your portal account.

|                                   |                         | AC            |                     |
|-----------------------------------|-------------------------|---------------|---------------------|
| III Home 🗨 Messages               |                         |               | 👖 Test User 🕜 Help  |
| NetClient CS Documents ClientFlow | V<br>None Up            |               | Find:Showing 2 of 2 |
|                                   | Client Name 🔺           | Client Number |                     |
|                                   | CLIENT FOLDER EXAMPLE 1 | TEST          | •                   |
|                                   | CLIENT FOLDER EXAMPLE 2 | TEST2         |                     |
|                                   |                         |               |                     |
|                                   |                         |               |                     |
|                                   |                         |               |                     |
|                                   |                         |               |                     |
|                                   |                         |               |                     |

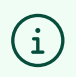

Tip! View the "Navigating your Client Portal" instructions to learn how to use your portal.